## How to Submit a Semester Request

## IMPORTANT: You must complete a semester request for every semester in order to receive your accommodations for those semesters.

1. Click on *Accommodation* on the left-hand side menu

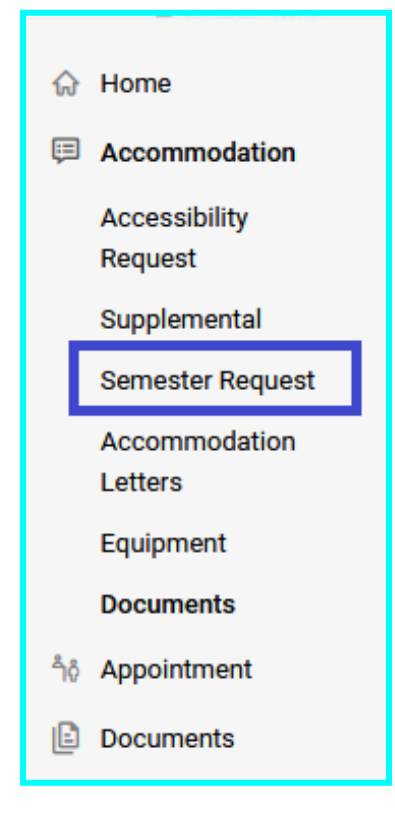

## 2. Select Semester Request

3.On this screen, you can view past semester requests and submit new semester requests by clicking *Add New*.

| Semester Apply Search                                                                                                    |             |                    |
|----------------------------------------------------------------------------------------------------|-------------|--------------------|
| Add New 2 results                                                                                                    | [≓ Sort By: | Date Needed $\sim$ |
| Alternate Keyboard EPROVED<br>Fall 2023 (test)<br>Courses: Statistics (STATS), Probabilities (PROB)<br>Started on August 15, 2023<br>Ends on February 29, 2024<br>Created on July 13, 2023, 4:03 pm  |             |                    |
| On-Screen Keyboard APPROVED<br>Fail 2023 (test)<br>Courses: Statistics (STATS), Probabilities (PROB)<br>Started on August 15, 2023<br>Ends on February 29, 2024<br>Created on July 13, 2023, 4:03 pm |             |                    |

4. You will see the accommodations you are approved for and by clicking on *Semester* you will see semesters you are enrolled in which includes previous semesters.

| $\overline{}$ |
|---------------|
|               |
|               |

5. Select the semester you want to request accommodations for

6.Once you have selected a semester, you should see the following on your screen

| Semester<br>Fall 2023 (test) ~ | Submit For All Accommodations<br>Review The Renewal                     |
|--------------------------------|-------------------------------------------------------------------------|
|                                | Statistics<br>STATS<br>Starts June 01, 2023<br>Ends February 29, 2024   |
|                                | Probabilities<br>PROB<br>Starts June 01, 2023<br>Ends February 29, 2024 |

Select *Submit For All Accommodations* to request that all your accommodations are to be applied to every course you are enrolled in for that semester.

7. If you select Review The Renewal, you will be brought to the following screen:

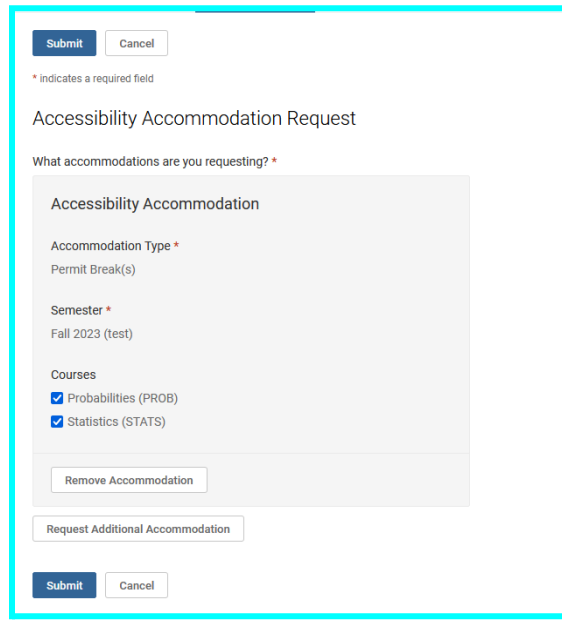

Here you can select which of your accommodations you would like and which courses those accommodation would be applied to.

| Semester *           |   |
|----------------------|---|
| Fall 2023 (test)     |   |
|                      | _ |
| Courses              |   |
| Probabilities (PROB) |   |
| Statistics (STATS)   |   |
|                      | - |

**If you do not want** a certain accommodation, select the *Remove Accommodation* button to remove that accommodation from your semester request.

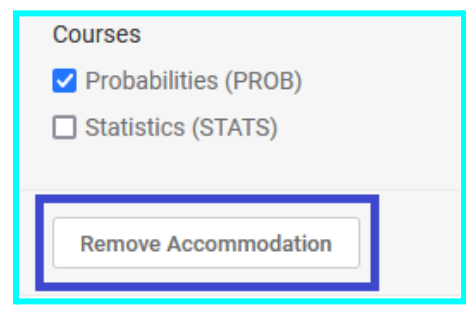

Once you are done, select *Submit* to send us your semester request with the changes you made.